## Útmutató a mindennapos testnevelés regisztrációs rendszeréhez

A regisztrációs rendszerbe **MINDEN DIÁKNAK KIVÉTEL NÉLKÜL** be kell jelentkeznie! A versenyengedéllyel rendelkezőknek, a külsős gyógytestnevelésre járóknak és a teljes felmentetteknek is!

A rendszer csak meghatározott ideig működik, utána lezár! A regisztrációs rendszer nyitási és zárási időpontjáról minden évben tájékoztatunk benneteket több csatornán keresztül is.

A felületre az oktatási azonosítód segítségével tudsz belépni. Ott kiválaszthatod a neked megfelelő foglalkozást, vagy a fenti kategóriák valamelyikét. Sikeres regisztráció esetén egy visszaigazolás jelenik meg, amit célszerű képernyőfotó formájában a regisztráció lezárása után még pár napig megőrizni. Minden foglalkozás vezető megad egy maximális létszámot, amivel még tud érdemben foglalkozni. Ez sportáganként különböző, a sportág jellegétől függően. A rendszer nem enged ennél több diákot regisztrálni! Amennyiben a rendszer által felkínált listában nem szerepel az általad választani kívánt sportág, az azt jelenti, hogy az már betelt, válassz másikat. Ha módosítani szeretnéd a választásodat, a rendszer nyitvatartási idején belül ezt még megteheted. Újra beléphetsz és választhatsz másik foglalkozást. Ilyen esetben az előző választásod törlődni fog! Vedd figyelembe ennek kockázatát! Lehet, hogy az új választásod már betelt és előfordulhat, hogy mire ezt meglátod, addig a korábbi is betelik.

Mindig adunk elegendő időt rá, ne hagyjátok az utolsó pillanatra a regisztrációt! A népszerű foglalkozások hamar betelnek.